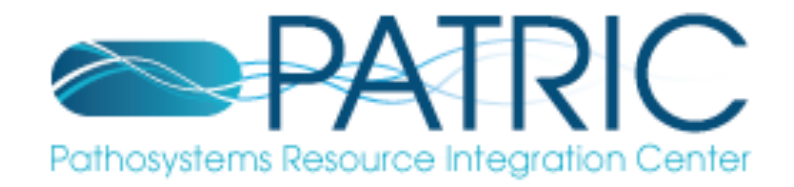

## **The PATRIC RNASeq Service**

### Presented by Andrew Warren

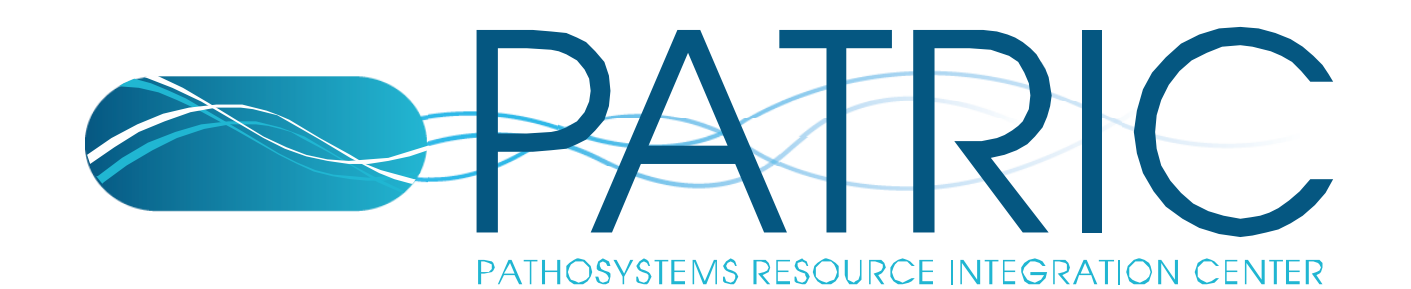

## **Executing the Service**

- 1. Reads are aligned to a reference genome
- 2. Counts are normalized across experiments
- 3. Transcripts are assembled and transcript boundaries are identified
- 4. Transcript abundance is quantified
- 5. Tests for differential gene expression are performed
- 6. Operon structures are predicted
- 7. Results are formatted for visualization in a genome browser

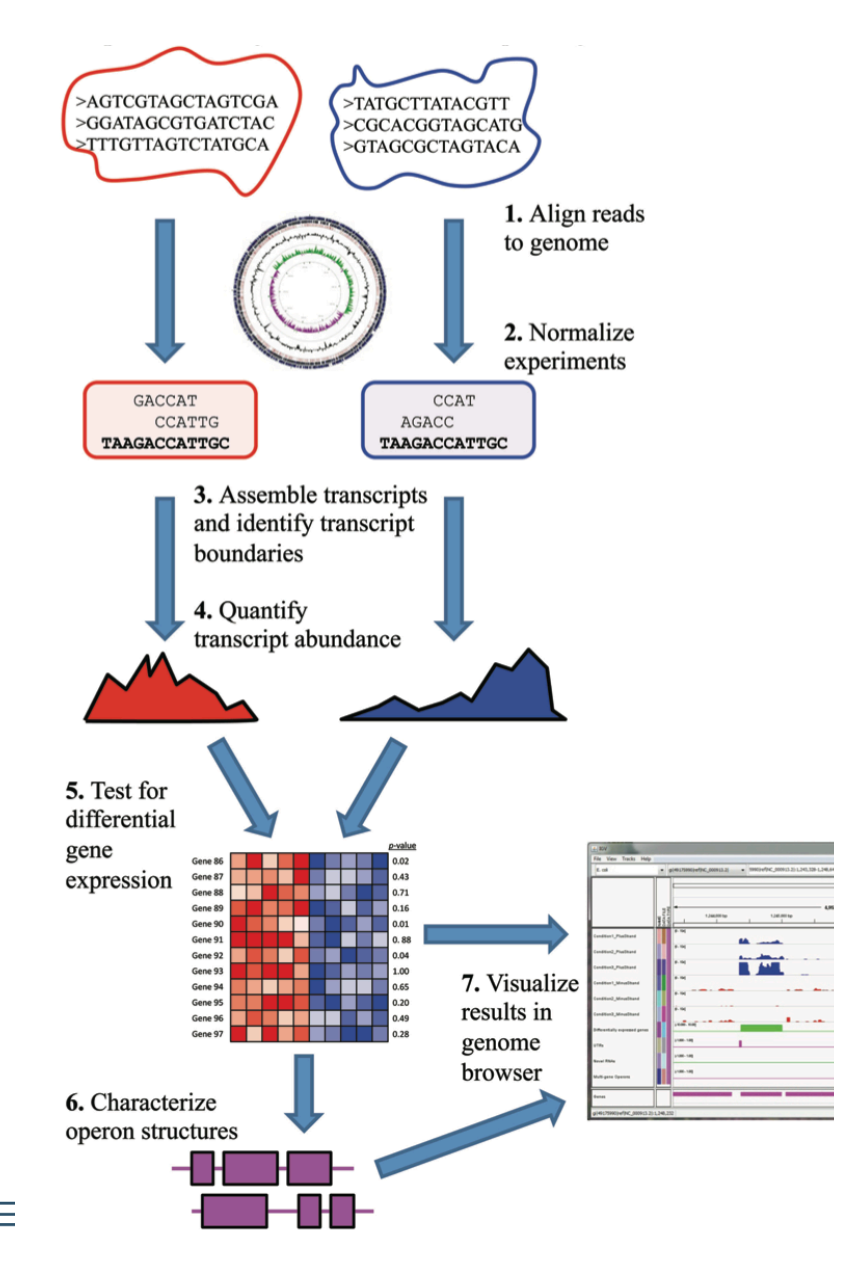

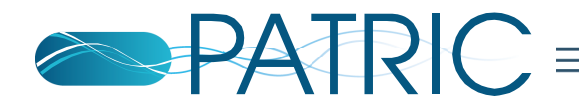

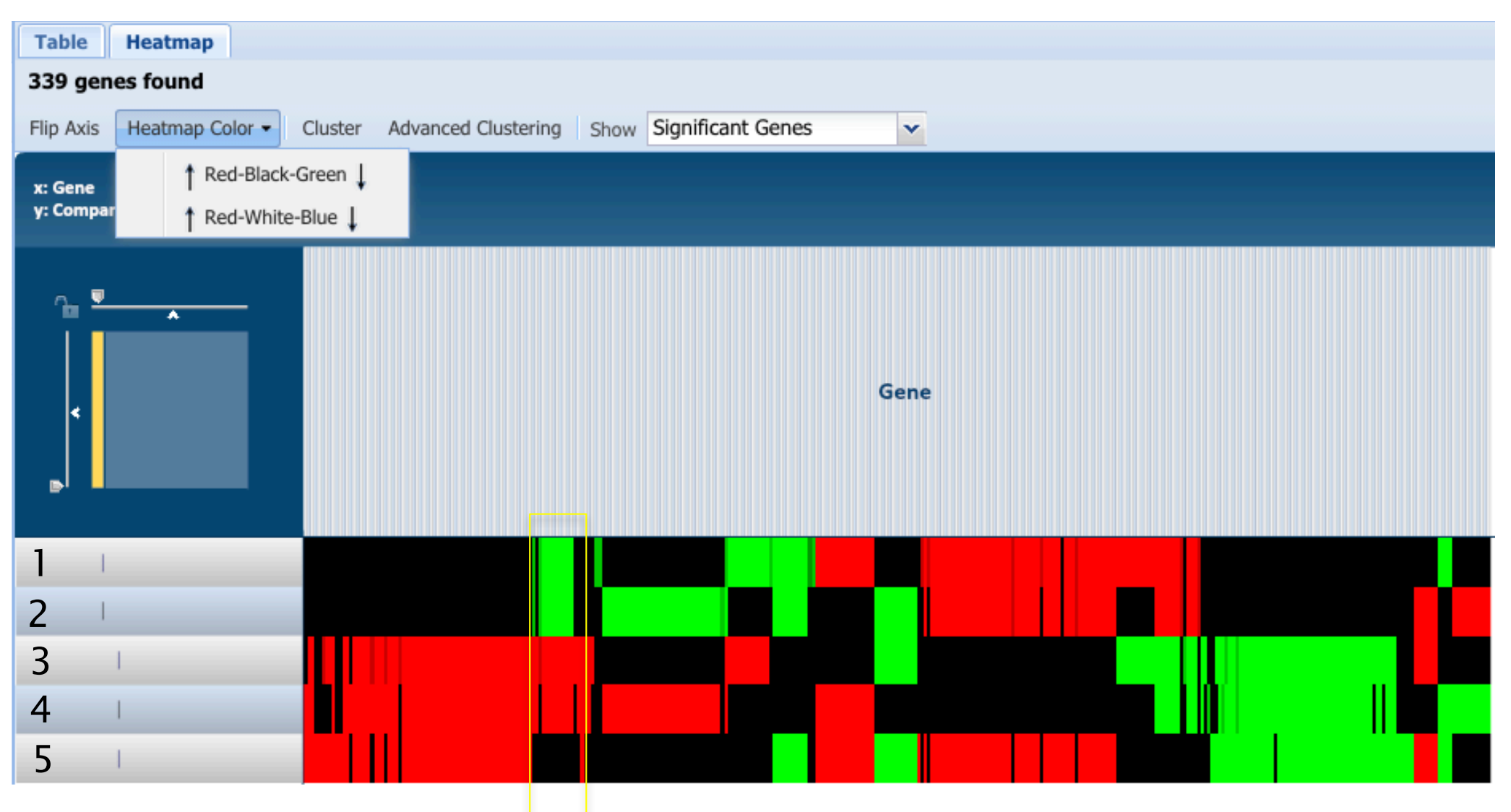

- 1. Mero 25 vs MHB
- 2. Mero 75 vs MHB
- 3. Mero 25 vs MHB-NaCl
- 4. Mero 75 vs MHB-NaCL
- 5. MHB vs MHB-NaCl

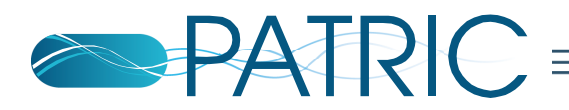

### Mapping RNA Reads to a Reference

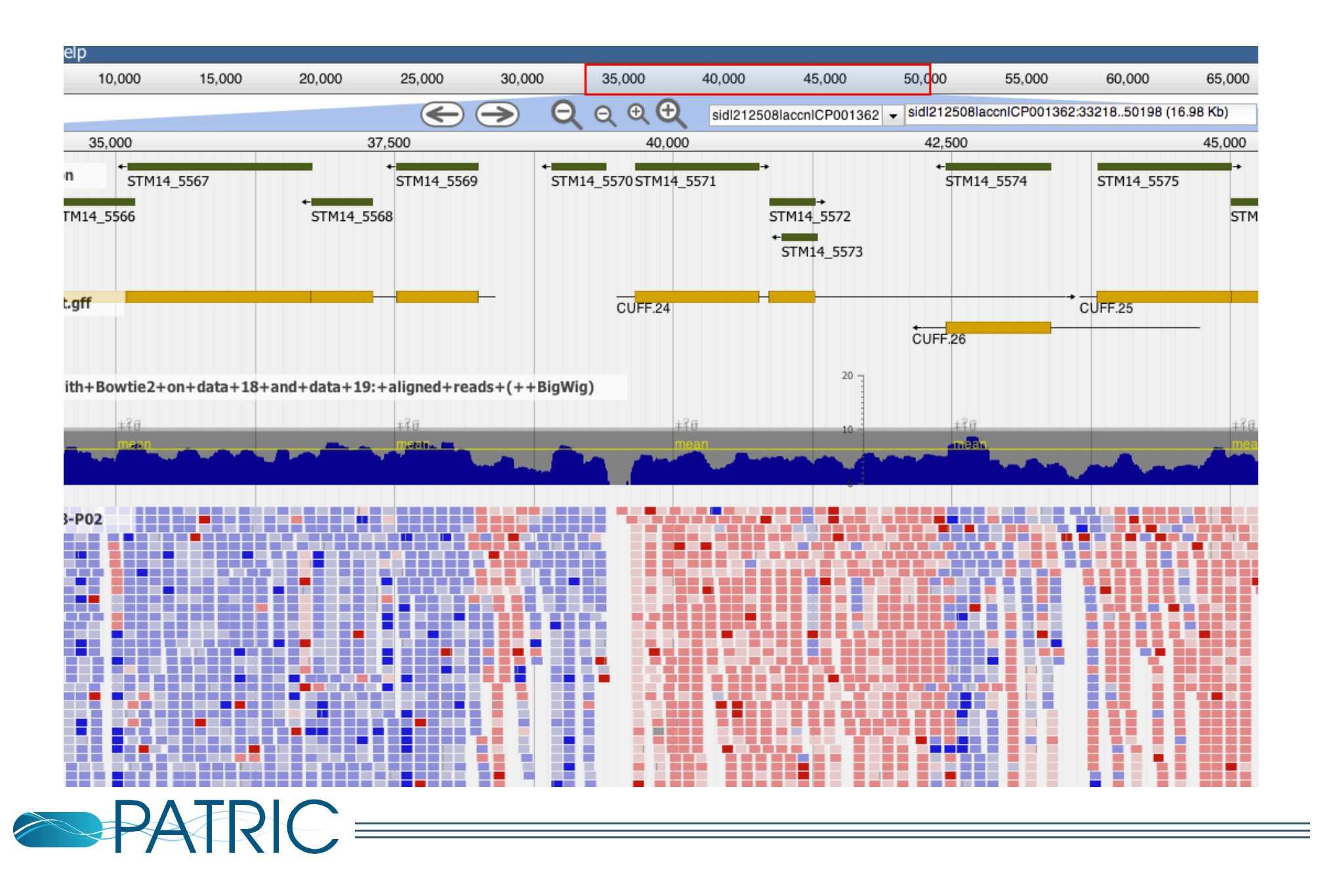

## **RNA-seq strategies**

[1] C. Trapnell, A. Roberts, L. Goff, G. Pertea, D. Kim, D. R. Kelley, H. Pimentel, S. L. Salzberg, J. L. Rinn, and L. Pachter, "Differential gene and transcript expression analysis of RNA-seq experiments with TopHat and Cufflinks," *Nature Protocols*, vol. 7, no. 3, pp. 562-578, Mar. 2012.

[2] R. McClure, D. Balasubramanian, Y. Sun, M. Bobrovskyy, P. Sumby, C. A. Genco, C. K. Vanderpool, and B. Tjaden, "Computational analysis of bacterial RNA-Seq data." [Online]. Available: http://nar.oxfordjournals.org. [Accessed: 15-Apr-2016].

**Tuxedo Pipeline** 

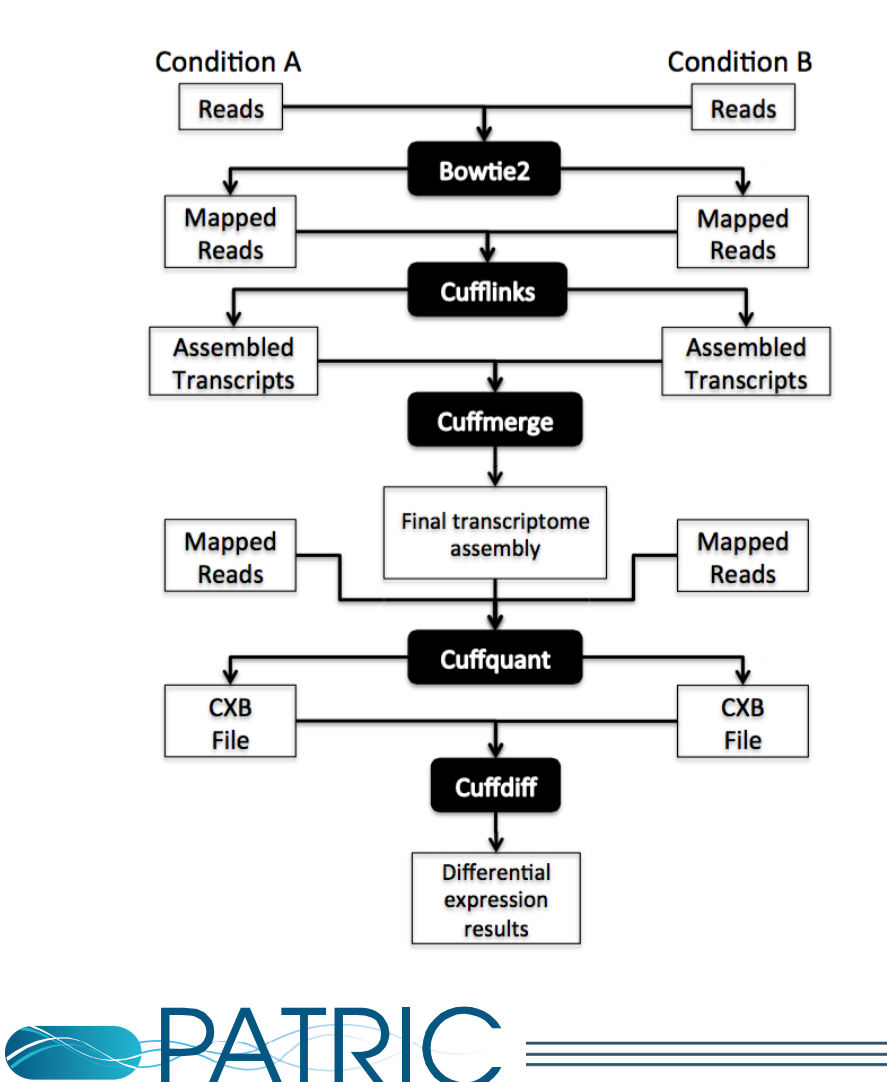

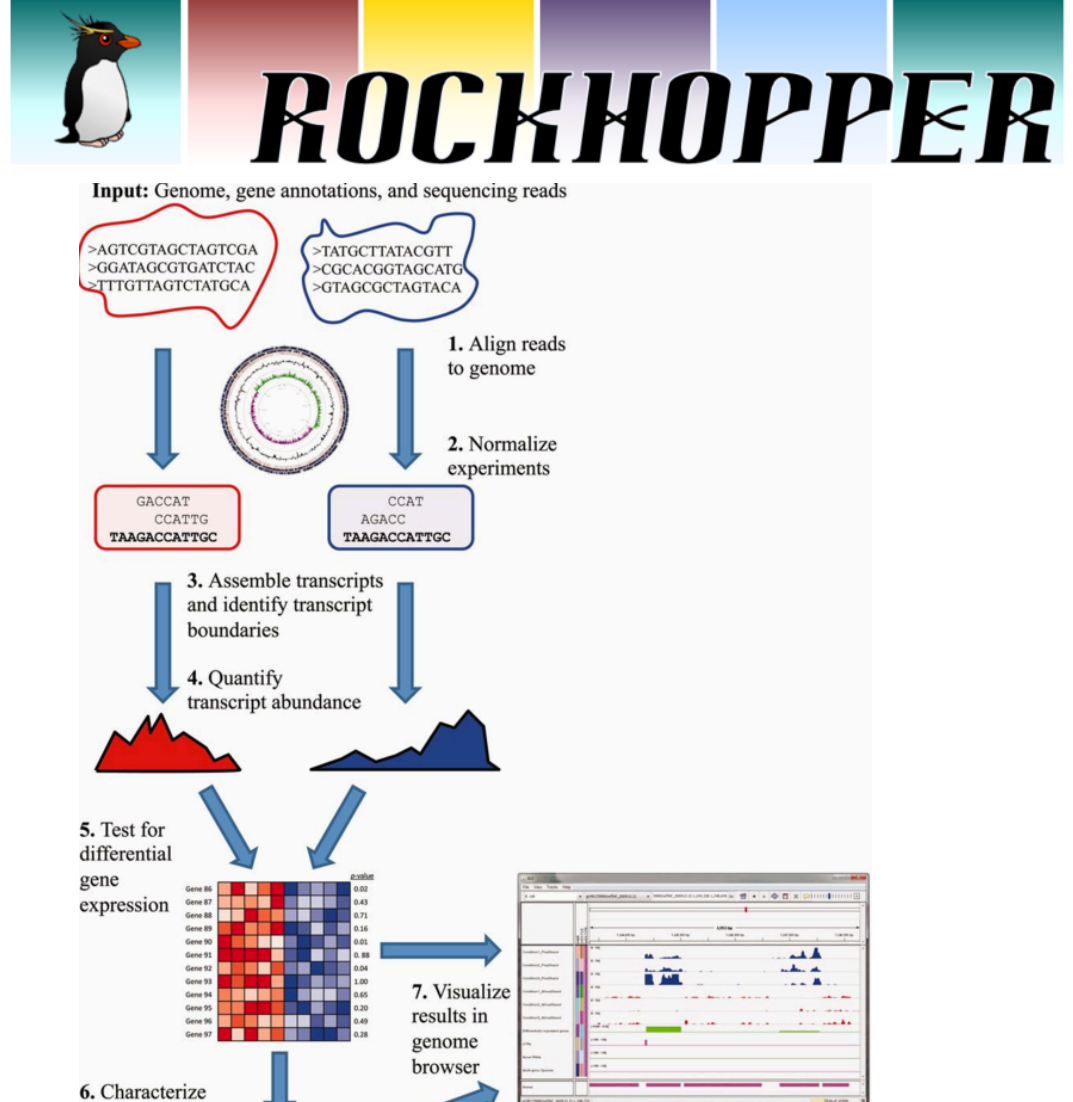

operon structures

## Setting up a Submission to the PATRIC RNA Seq Service

- Upload data into a private workspace
- Select a strategy from two current strategies
  - Rockhopper (developed for bacteria)
  - Tuxedo (developed for eukaryotes but can be used on bacteria)
- Select a reference genome for mapping reads
  - Can be a public PATRIC genome
  - Can be one of your private genomes in your worspace
- Create or select an output folder in your workspace
- Create conditions and associate them to sets of reads

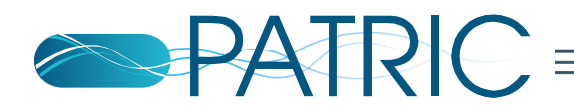

# RNA-seq in response to antibiotic stress

Bioproject: PRJNA234525

Identification of transcriptional pathways associated with antibiotic stress in Acinetobacter baumannii

Once they reached an OD600 of 0.4, the cultures to receive antibiotic treatment were amended with 25% or 75% of the approximate MIC value of one antibiotic (meropenem, ciprofloxacin, amikacin sulfate, or polymyxin-B)

| Transcriptome           | or Gene expression              |
|-------------------------|---------------------------------|
| BioProject<br>accession | Organism                        |
| PRJNA234519             | Acinetobacter baumannii 1000160 |
| PRJNA234520             | Acinetobacter baumannii 1207552 |
| PRJNA234521             | Acinetobacter baumannii 1428368 |
| PRJNA234522             | Acinetobacter baumannii 1457504 |
| PRJNA234523             | Acinetobacter baumannii 1564232 |
| PRJNA234524             | Acinetobacter baumannii 1592897 |
| PRJNA234516             | Acinetobacter baumannii 34654   |
| PRJNA234517             | Acinetobacter baumannii 478810  |
| PRJNA234518             | Acinetobacter baumannii 983759  |

David Rasko

Institute for Genome Sciences/Microbiology and Immunology

**Infectious Disease** 

http://www.ncbi.nlm.nih.gov/geo/query/acc.cgi?acc= GSM1432601

http://www.ncbi.nlm.nih.gov/bioproject/234524

### RNA-seq in response to antibiotic stress

#### **RNA-Seq Analysis**

Align reads, assemble transcripts, measure/test expression.

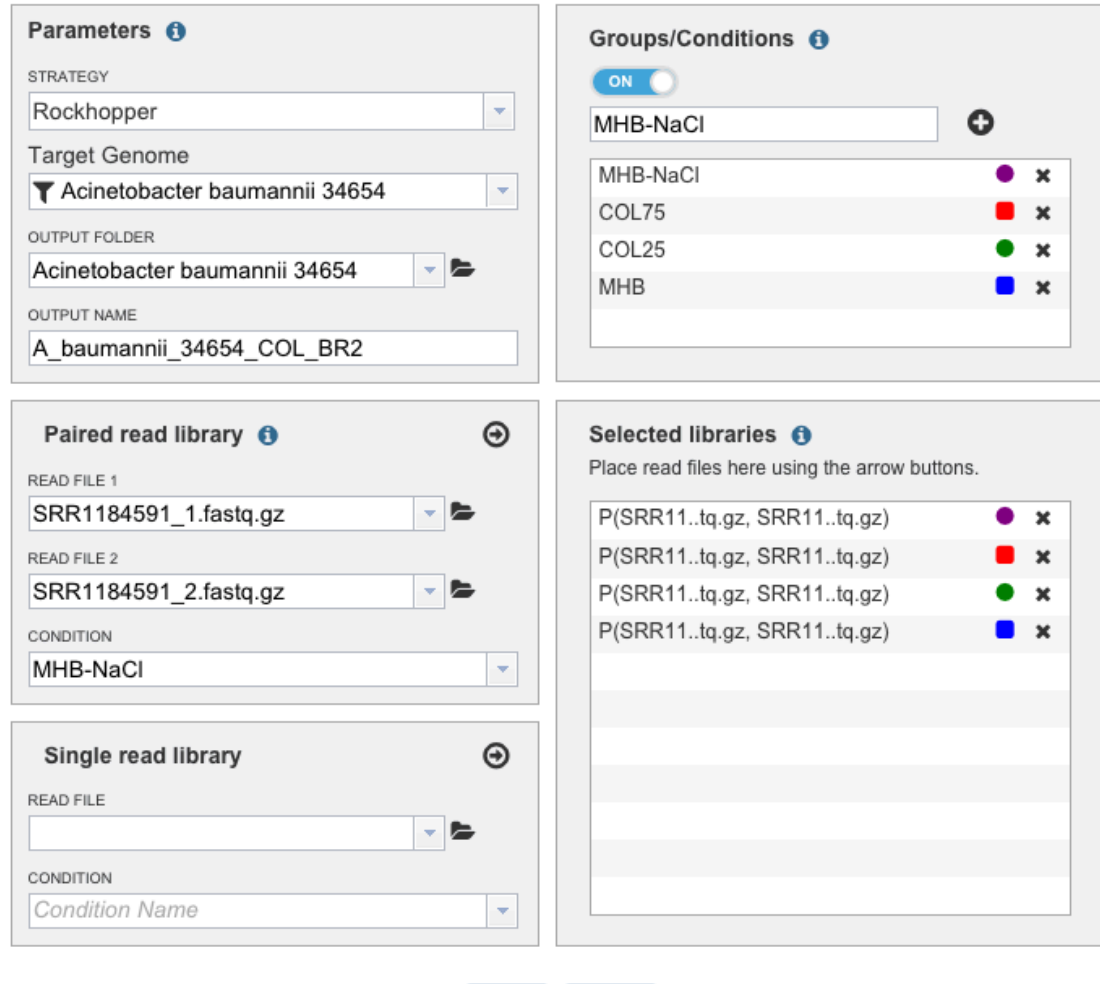

The conditions are: MHB = Meuller Hinton Broth and represents "normal" growth conditions MHB-NaCl = Meuller Hinton Broth and 200mM NaCl. This should invoke an osmotic stress response COL25 = 25% MIC of polymyxin-b COL75 = 75% MIC of polymyxin-b

The reference genome is Acinetobacter baumannii 34654, a public genome in PATRIC

Reset Submit

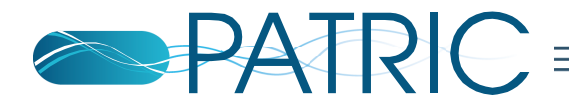

There are 45,065,646 genes in UniprotKB–GOA with MF annotations. Of those 22,433,281 genes have at least one leaf annotation. There are 76,239,509 non–redundant MF annotations. Of those 30,294,070 are leaves.

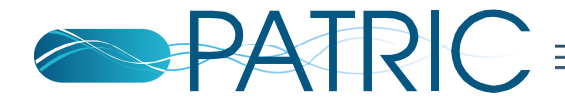

## **Specific Contrasts**

#### Services

**RNA-Seq Analysis** 

Align reads, assemble transcripts, measure/test expression.

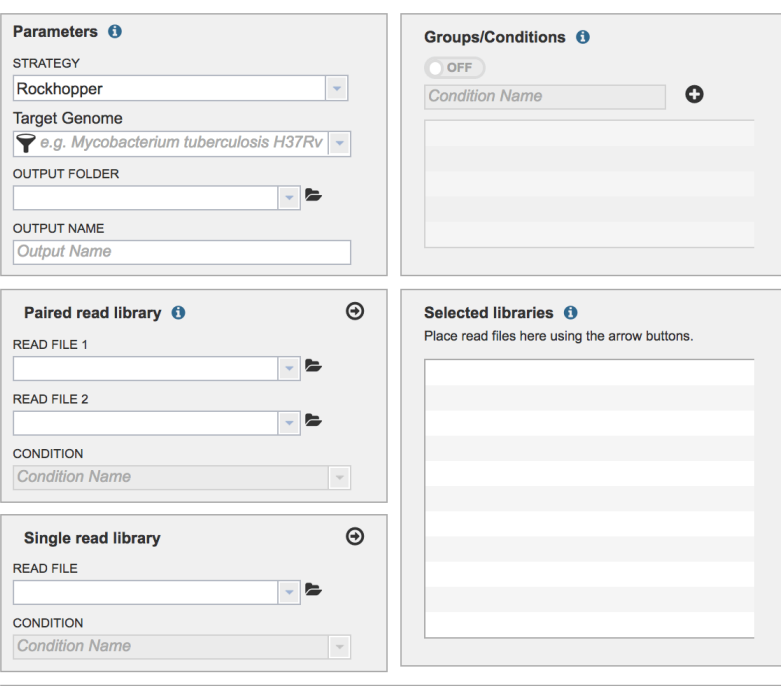

Reset Submit

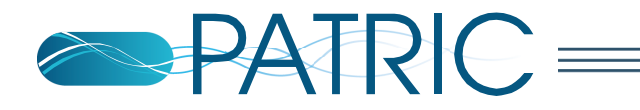

### Results

- Different strategies produce different results
- Both strategies produces this information
  - Transcripts
  - Operons
  - Alignments
  - Differential expression matrix

**Result Files** 

|   | Filename                             | Туре               | File size |
|---|--------------------------------------|--------------------|-----------|
| ÷ | Rockhopper_1310581.3_transcripts.txt | txt                | 636.0 kB  |
| * | Rockhopper_1310581.3_operons.txt     | txt                | 77.3 kB   |
| ÷ | Rockhopper_SRR1184575_1.bam          | bam                | 5.2 GB    |
| ÷ | Rockhopper_SRR1184591_1.bam          | bam                | 4.9 GB    |
| ¥ | Rockhopper_SRR1184651_1.bam          | bam                | 5.4 GB    |
| ¥ | Rockhopper_SRR1184656_1.bam          | bam                | 4.3 GB    |
| ¥ | Rockhopper_summary.txt               | txt                | 260.1 kB  |
| * | Rockhopper_1310581.3_gene_exp.gmx    | diffexp_input_data | 256.9 kB  |

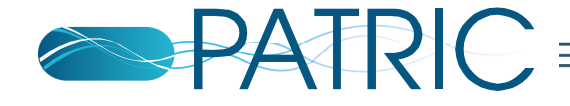

## Transcripts

- The output contains structural information
  - Transcription start and stop
  - Translation start and stop
- The output contains functional information

   Gene product, gene synonyms
- The output contains cross references to the PATRIC databases
  - Contig identifiers and gene identifiers
- The output contains relative abundance measures of the transcripts
- The output contains q-values for the differentially expressed transcripts

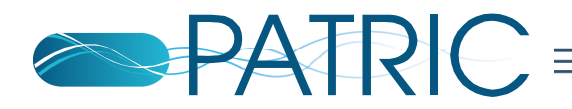

## Visualizing Transcript Data in the Genome Browser

- Using the genome finder, locate the reference genome
- Filter the reference genome using the Contig ID
- Using the genome browser, zoom in on the area of interest

| Contig       | Transcription<br>Start | Translation<br>Start | Translation<br>Stop | Transcription<br>Stop | Synonym       | Product |
|--------------|------------------------|----------------------|---------------------|-----------------------|---------------|---------|
| JEZL01000001 | 214905                 |                      |                     | 214780                | predicted RNA | -       |
| JEZL01000001 | 215347                 |                      |                     | 215243                | predicted RNA | -       |

| Overview | Phylogeny     | Genome<br>Browser | Circular<br>Viewer | Feature<br>Table | Specialty<br>Genes | Pathways       | Protein<br>Families | Transcriptomics | Interactions | Diseases  | Literature  |                    |             |         |         |           |         |
|----------|---------------|-------------------|--------------------|------------------|--------------------|----------------|---------------------|-----------------|--------------|-----------|-------------|--------------------|-------------|---------|---------|-----------|---------|
| File Vi  | ew Help       |                   |                    |                  |                    |                |                     |                 |              |           |             |                    |             |         |         |           | co Link |
| 0        | 20,000        | 40,000            | ) (                | 60,000           | 80,000             | 10             | 0,000               | 120,000         | 140,00       | 00        | 160,000     | 180,000            | 200,000     | 220,000 | 240,000 | 260,000   | 280,000 |
|          |               |                   |                    |                  |                    | $\Theta \odot$ |                     | Q & 🕀           | JEZL010      | 00001 👻 🗸 | JEZL0100000 | 1:208031222880 (14 | 4.85 Kb) Go | 2       |         |           |         |
|          |               | 210,000           |                    |                  | 2                  | 12,500         |                     |                 | 215,000      |           |             | 217,500            |             |         | 220,000 |           | 222,500 |
| PATRIC   | Annotation    |                   | +                  |                  |                    | +              | →                   |                 | -            | *         |             | +                  |             |         |         | +         |         |
| RefSeq / | Annotation    | J480_02           | 208                |                  |                    | J              | 480_0210            |                 |              | J480_02   | 12          |                    |             |         |         | J480_0214 |         |
| ţ        | +<br>480_0207 |                   | ↓<br>J480 <u>.</u> | _0209            |                    |                | J480                | _0211           |              | 1         |             | +<br>J480_02       | 13          |         |         |           |         |

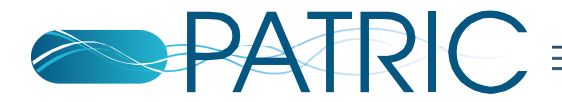

## Work with the Results Off-line

- Data is easily downloaded
- Easy to import into MS-Excel

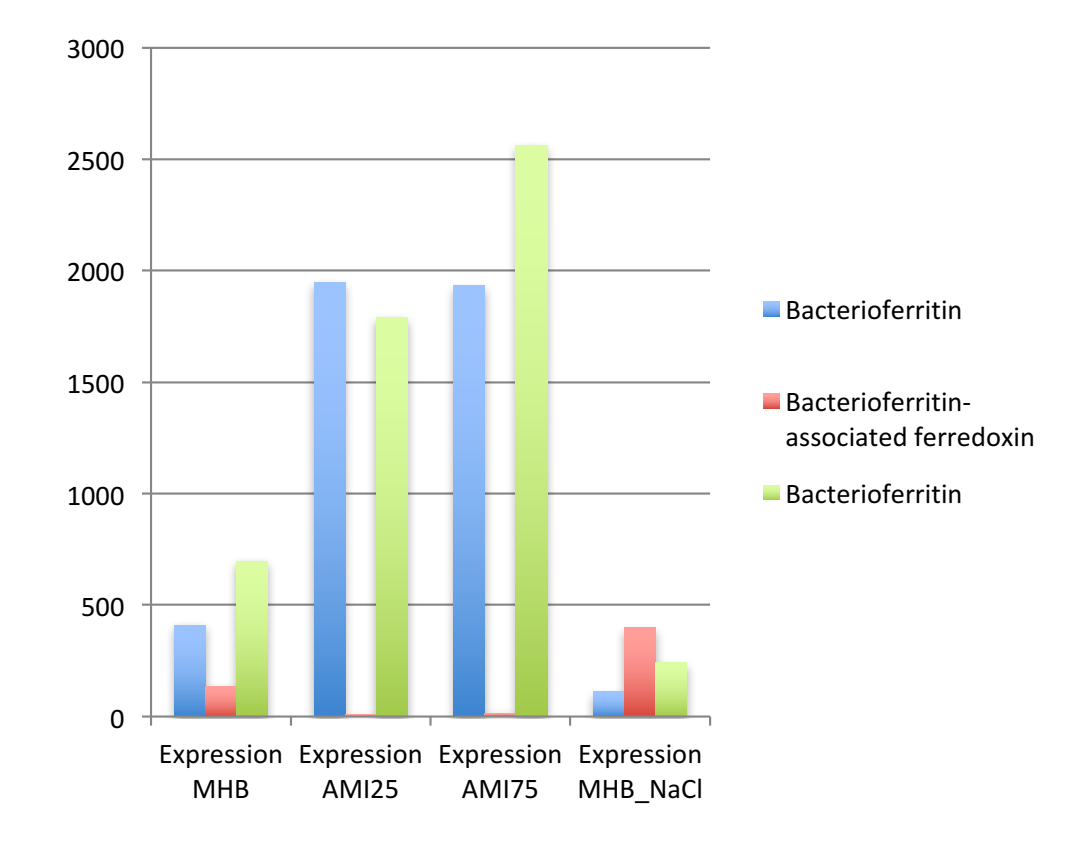

|                                        | qValue   | qValue   | qValue   | qValue   | qValue   | qValue     |  |
|----------------------------------------|----------|----------|----------|----------|----------|------------|--|
|                                        | MHB vs   | MHB vs   | MHB vs   | AMI25 vs | AMI25 vs | AMI75 vs   |  |
| Product                                | AMI25    | AMI75    | MHB_NaCl | AMI75    | MHB_NaCl | MHB_NaCl   |  |
| Bacterioferritin                       | 6.23E-03 | 3.92E-03 | 1        | 1        | 2.06E-33 | 1.46E-30   |  |
| Bacterioferritin-associated ferredoxin | 3.14E-11 | 5.73E-04 | 1        | 1        | 5.14E-11 | 1.50E-02 _ |  |
| Bacterioferritin                       | 7.32E-01 | 7.11E-02 | 1        | 1        | 8.17E-04 | 2.72E-09   |  |

### **Normalized Counts**

## Integrate the Results with the Public Data in PATRIC

- The Differential Expression Import Service transforms and integrates differential expression data for viewing in PATRIC
- The data can be generated by the PATRIC RNA Seq service using any of the strategies
- The data can be generated using other chip based technologies using external software
- Differential expression objects are created in your workspace
- Differential expression objects contain expression data from different conditions

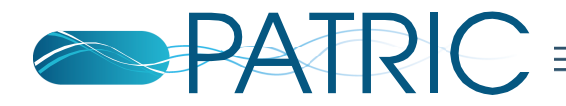

## PATRIC Expression Import

 Login to the PATRIC website at <u>www.patricbrc.org</u>

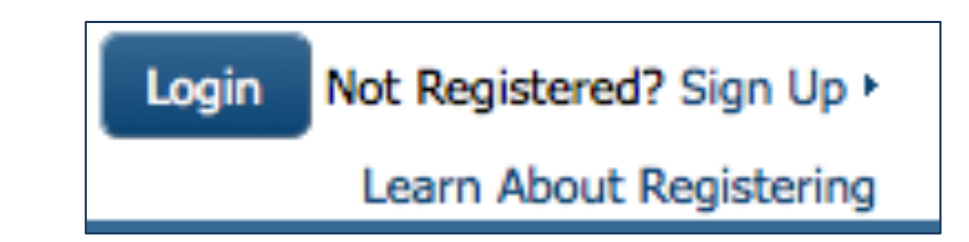

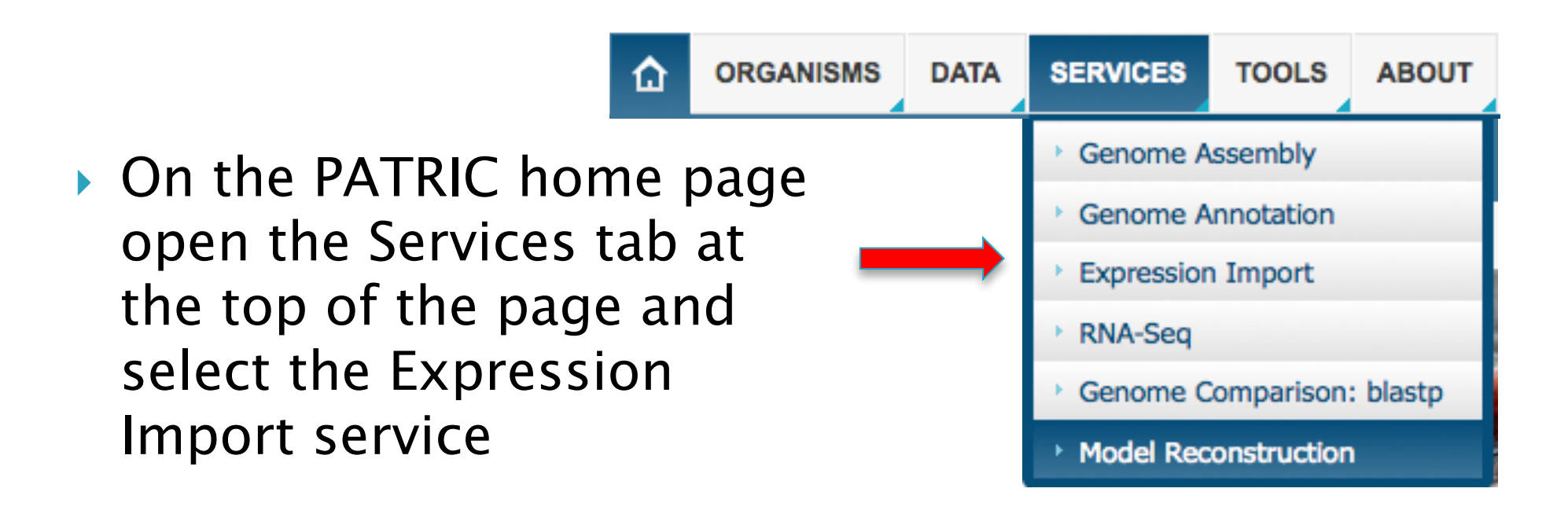

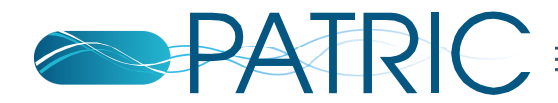

### Differential Expression Import

Transform differential expression data for viewing on PATRIC

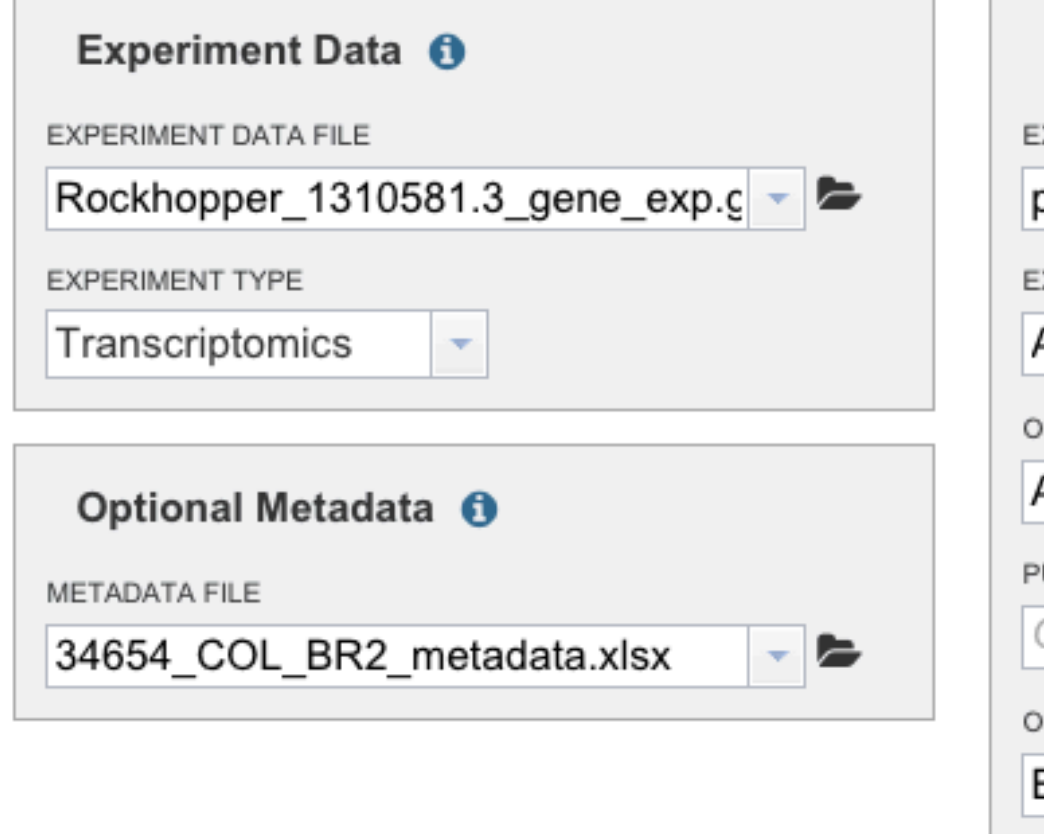

| Experime       | nt Information     | •                    |
|----------------|--------------------|----------------------|
| EXPERIMENT TIT | LE                 |                      |
| polymyxin-b    | treatment of A. I  | aumannii 34654       |
| EXPERIMENT DE  | SCRIPTION          |                      |
| A. baumanr     | nii 34654 was trea | ated with various le |
| ORGANISM NAMI  | £                  |                      |
| Acinetobac     | er baumannii 346   | 554 👻                |
| PUBMED ID      |                    |                      |
| Optional       |                    |                      |
| OUTPUT FOLDER  | ł                  |                      |
| Experiment     | S                  | - 1                  |

Reset Submit

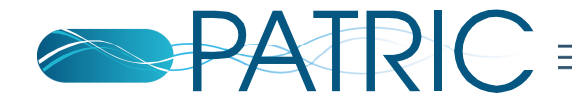

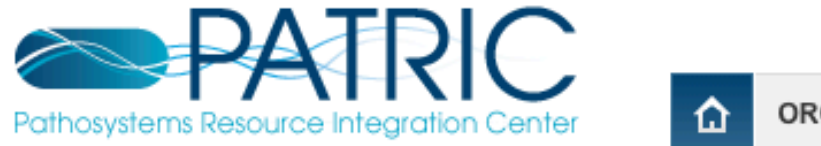

|     | Pathosystems Resource Integration Center        |     | ORGANIS           | MS DATA SERVICES | TOOLS ABOUT       |  |
|-----|-------------------------------------------------|-----|-------------------|------------------|-------------------|--|
|     | Search Q                                        |     |                   |                  |                   |  |
| PAT | <pre>FRIC_Workshop / home / Experiments</pre>   |     | UPLOAD ADD FOLDER |                  |                   |  |
|     | Name                                            | • 3 | Size              | Owner            | Created •         |  |
| t   | Parent Folder                                   |     |                   |                  |                   |  |
| д   | A baumannii 34654 treated with polymyxin-b      | 3   | 3.3 kB            | PATRIC_Workshop  | 6/20/15, 11:22 AM |  |
| д   | A baumannii 34654 treated with meropenem        | 3   | 3.3 kB            | PATRIC_Workshop  | 6/23/15, 8:00 AM  |  |
| д   | A baumannii 34654 treated with ciprofloxacin    | 3   | 3.3 kB            | PATRIC_Workshop  | 6/23/15, 8:01 AM  |  |
| Δ_  | A baumannii 34654 treated with amikacin sulfate | 3   | 3.3 kB            | PATRIC_Workshop  | 6/20/15, 11:25 AM |  |

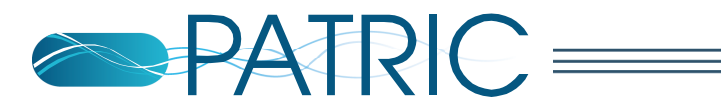

### PATRIC\_Workshop / home / Experiments / A baumannii 34654 treated with amikacin sulfate

Platform Organism: Acinetobacter baumannii 34654 Pubmed ID: Undefined Genes Mapped/Genes Total: 4183/4183 Samples: 6

| Title          | Genes | Significant Genes (Log<br>Ratio) | Significant Genes (Z Score) |
|----------------|-------|----------------------------------|-----------------------------|
| AMI25 MHB      | 4183  | 96                               | 845                         |
| AMI75 AMI25    | 4183  | 39                               | 130                         |
| AMI75 MHB      | 4183  | 105                              | 889                         |
| MHB_NaCI AMI25 | 4183  | 165                              | 165                         |
| MHB_NaCI AMI75 | 4183  | 167                              | 167                         |
| MHB_NaCI MHB   | 4183  | 210                              | 210                         |

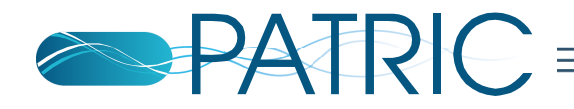

## Using Differential Expression Data at PATRIC

- You can select different conditions to compare
- Genes in the reference genome are displayed in a table containing
  - Product descriptions
  - Number of comparisons
  - How may comparisons the gene was up regulated
  - How many comparisons the gene was down regulated
- The table can be filtered using the log ratio or Zscore
  - This reduces the set of genes being displayed to those passing the filtering criteria
- The table can be filtered using text terms such as "transcription"

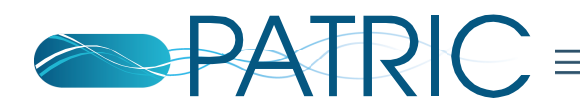

## View and Search using Heatmaps

Search

### Q

### PATRIC\_Workshop / home / Experiments / A baumannii 34654 treated with meropenem

đ

DETAIL

GENES

Platform Organism: Acinetobacter baumannii 34654 Pubmed ID: Undefined Genes Mapped/Genes Total: 4183/4183 Samples: 6

| Title           | Genes | Significant Genes (Log<br>Ratio) | Significant Genes |
|-----------------|-------|----------------------------------|-------------------|
| MERO25 MHB      | 4183  | 95                               | 701               |
| MERO75 MERO25   | 4183  | 34                               | 92                |
| MERO75 MHB      | 4183  | 82                               | 581               |
| MHB_NaCI MERO25 | 4183  | 97                               | 917               |
| MHB_NaCI MERO75 | 4183  | 124                              | 1037              |
| MHB_NaCI MHB    | 4183  | 138                              | 1186              |

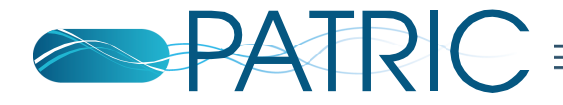

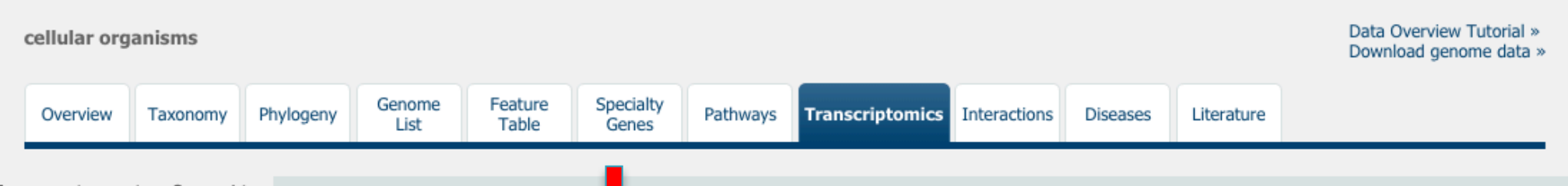

Transcriptomics Gene List

The gene list below provides details about gene regulation across a ven set of experiments and comparisons. The gene list can be filtered based on regulation within each comparison as well as by locus tag and keyword. To learn more, see our <u>Transcriptomics Gene List FAQs</u>.

| Filte   | r By       |        |           |                      | ~      | Table   | Heatmap          |   |           |          |     |             |        |     |                        |                |           |      |
|---------|------------|--------|-----------|----------------------|--------|---------|------------------|---|-----------|----------|-----|-------------|--------|-----|------------------------|----------------|-----------|------|
| 5 cor   | nparis     | on(s)  |           |                      |        | 339 gei | nes found        |   |           |          |     |             |        |     |                        |                |           |      |
| 1       | Ļ          | t↓     | Source    | Title                | Strain | W       | orkspace         |   | View      |          |     | Download    | ł      |     | Tools                  |                |           |      |
| 0       | 0          | ۲      | me        | MERO25 MHB           |        |         | dd Feature(s)    | 2 | FASTA DN  | A        |     | Table       | -      | X   | 🕻 Pathway Summary 🛙 🗱  | Multiple Seq / | Alignment |      |
| $\odot$ | $\bigcirc$ | ۲      | me        | MERO75 MHB           |        |         | au reatare(s)    | 5 | FASTA Pro | tein     | >   | FASTA       | •      | 1   | ← MAP IDs to           |                |           |      |
| •       | $\bigcirc$ | ۲      | me        | MHB_NaCI MER         |        | Ger     | nome Name 🔺      | - | PATRIC ID | RefSeq   | Loc | Alt Locus T | Gene S | ymb | Product Description    | Comparisor     | Up        | Down |
| $\odot$ | $\bigcirc$ | ۲      | me        | MHB_NaCI MER         |        | Aci     | netobacter baum. |   | fig 1310  | fig 1310 |     | VBIAciB     |        |     | FIG00350452: hypot     | 5              | 4         | 0    |
| 0       | $\circ$    | ۲      | me        | MHB_NaCI MHB         |        | Aci     | netobacter baum. |   | fig 1310  | fig 1310 |     | VBIAciB     | pilV   |     | Type IV fimbrial biog  | 5              | 2         | 2    |
|         |            |        |           |                      |        | Aci     | netobacter baum. |   | fig 1310  | fig 1310 | )   | VBIAciB     |        |     | Bacterioferritin-assoc | 5              | 3         | 2    |
| Filte   | er by      |        |           |                      | ~      | Aci     | netobacter baum. |   | fig 1310  | fig 1310 |     | VBIAciB     |        |     | Bacterioferritin       | 5              | 2         | 3    |
| Gen     | ome :      |        |           |                      |        | Aci     | netobacter baum. |   | fig 1310  | fig 1310 | )   | VBIAciB     |        |     | hypothetical protein   | 5              | 1         | 1    |
| Filte   | er by on   | e or n | nore keyv | vords or locus tags  |        | Aci     | netobacter baum. |   | fig 1310  | fig 1310 | )   | VBIAciB     |        |     | amine oxidase, flavin  | 5              | 0         | 3    |
|         |            |        |           |                      |        | Aci     | netobacter baum. |   | fig 1310  | fig 1310 |     | VBIAciB     |        |     | TcuA: flavoprotein u   | 5              | 3         | 0    |
|         |            |        |           |                      |        | Aci     | netobacter baum. |   | fig 1310  | fig 1310 |     | VBIAciB     |        |     | TcuC: integral memb    | 5              | 3         | 0    |
|         |            |        |           |                      |        | Aci     | netobacter baum. |   | fig 1310  | fig 1310 |     | VBIAciB     |        |     | Fatty acid desaturase  | 5              | 3         | 0    |
|         |            |        |           |                      |        | Aci     | netobacter baum. |   | fig 1310  | fig 1310 | )   | VBIAciB     |        |     | Transcriptional regul  | 5              | 3         | 0    |
| e.g.    | VBIEsc     | Col12  | 9921_00   | 01, Transcription fa | ctor   | Aci     | netobacter baum. |   | fig 1310  | fig 1310 |     | VBIAciB     |        |     | hypothetical protein   | 5              | 3         | 0    |
| Eilte   | er by II.  | og Do  | tiol: 1   | ×                    |        | Aci     | netobacter baum. |   | fig 1310  | fig 1310 |     | VBIAciB     |        |     | FIG00351518: hypot     | 5              | 5         | 0    |
| FILE    | rbylb      | оу ка  |           |                      |        | Aci     | netobacter baum. |   | fig 1310  | fig 1310 |     | VBIAciB     |        |     | Alpha,alpha-trehalos   | 5              | 3         | 0    |
| Filte   | er by  Z   | -score | 2:        | ~                    |        | Aci     | netobacter baum. |   | fig 1310  | fig 1310 | )   | VBIAciB     | otsB   |     | Trehalose-6-phosph     | 5              | 3         | 0    |
|         |            |        |           | 1                    | Filter | Aci     | netobacter baum. |   | fig 1310  | fig 1310 | )   | VBIAciB     |        |     | Transcriptional regul  | 5              | 3         | 0    |
|         |            |        |           |                      |        | Aci     | netobacter baum. |   | fig 1310  | fig 1310 | )   | VBIAciB     |        |     | Outer membrane rec     | 5              | 3         | 2    |
|         |            |        |           |                      |        | Aci     | netobacter baum. |   | fig 1310  | fig 1310 |     | VBIAciB     |        |     | hypothetical protein   | 5              | 1         | 1    |

## Thank you

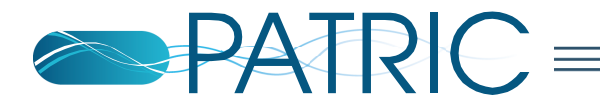